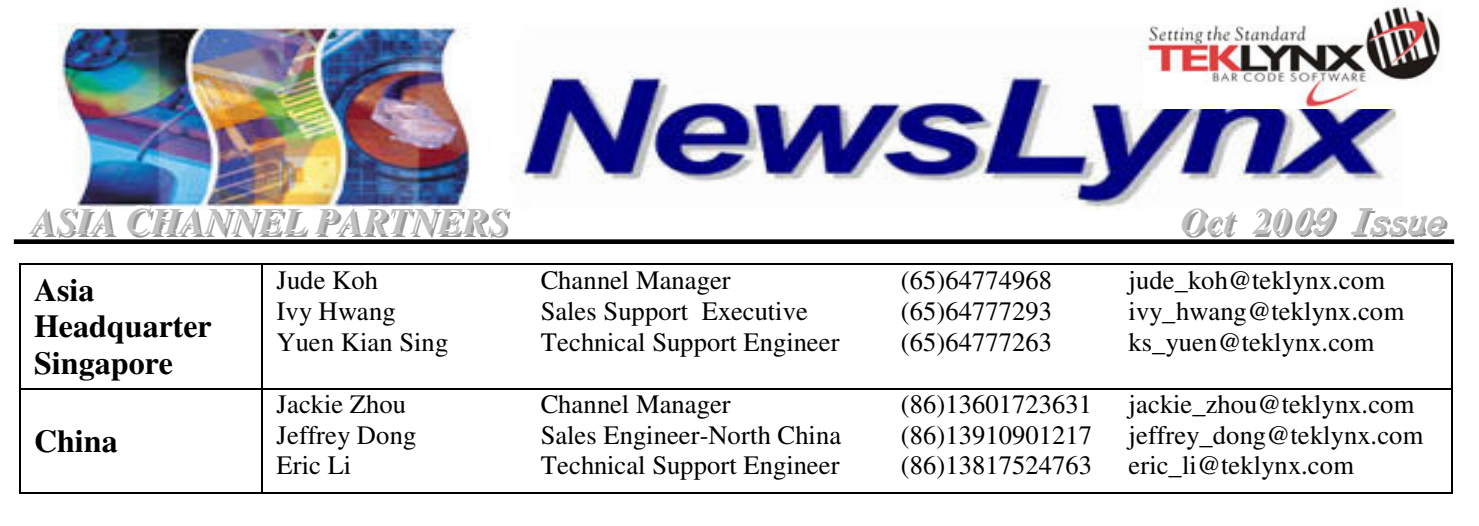

# **LABEL MATRIX 8 Trial Period and Activation for Softkey License**

### Introduction:

This month Newlynx illustrates LABEL MATRIX 8.3 installation and license activation (applies to softkey license only)

### **I. Install and Running the Trial Edition**

 Insert and run the LABEL MATRIX 8.3 Installation CD. Ensure that Microsoft Data Access 2.5/2.8 is installed before installing LABEL MATRIX

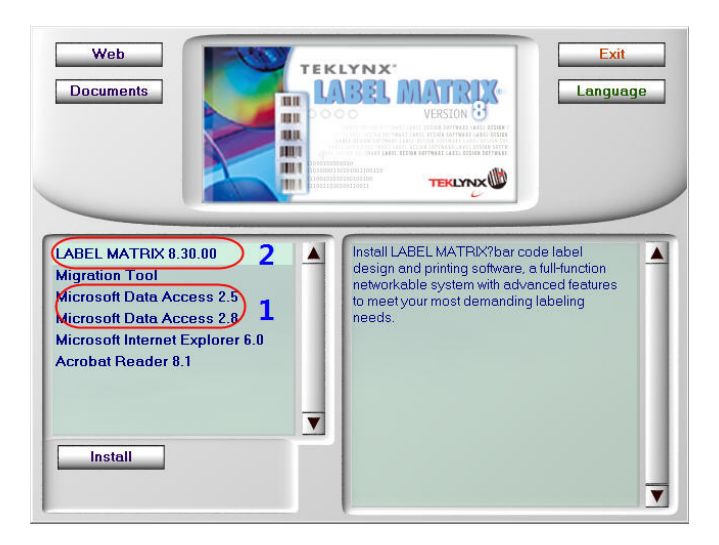

2. Proceed with the installation process by following the onscreen instructions

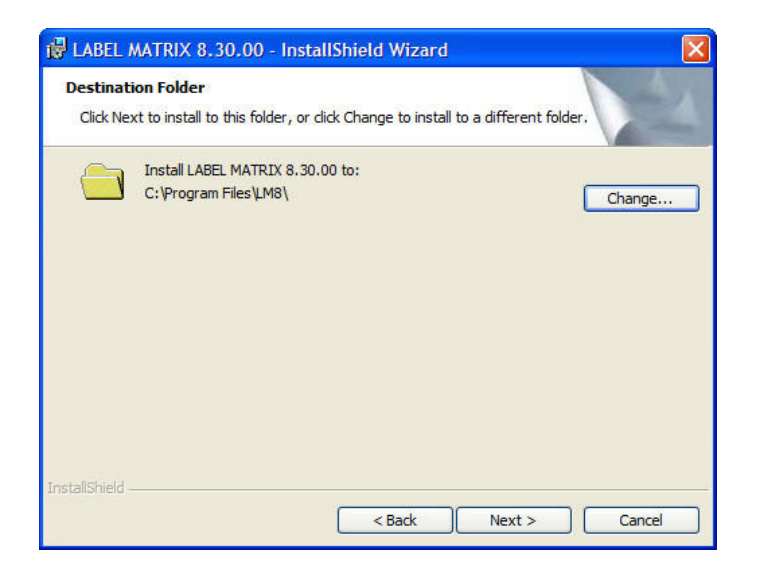

3. Start LABELMATRIX, check "**Run as Trial/Evaluation**" to run as Trial. The trial period expires after 30 days or running 100 times.

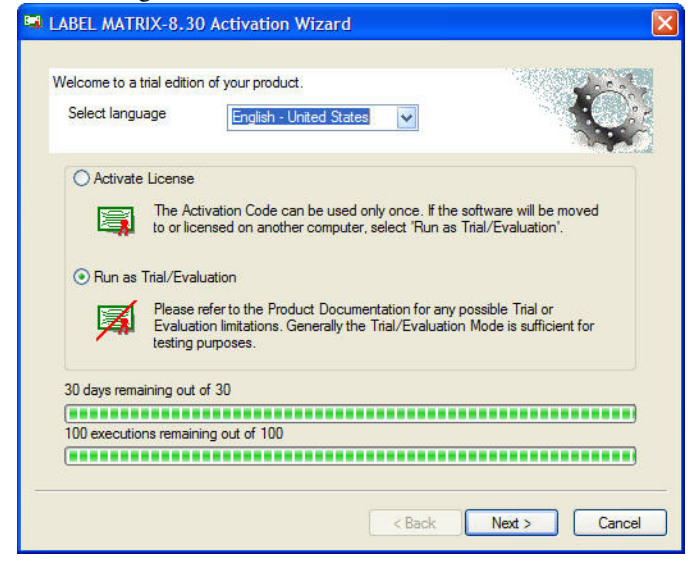

4. There are 3 Trial editions. To select the Trial edition, go to **Trial** > "edition to run".

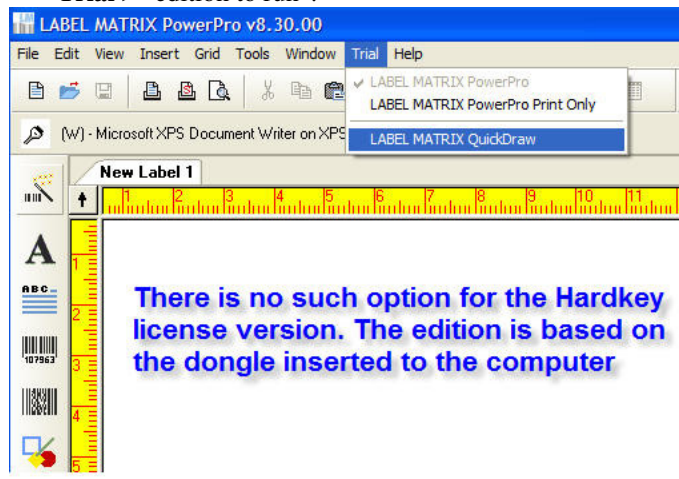

5. Exit and restart, LABEL MATRIX now runs based on the edition being selected

TEKLYNX NEWSLYNX is an in-house publication meant for TEKLYNX distributors and business partners. Contents are not to be quoted or reproduced without the formal written permission of TEKLYNX International

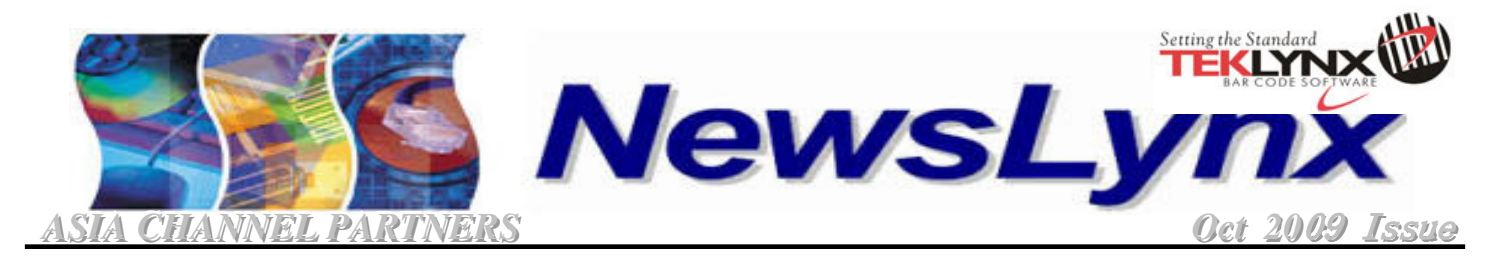

## **II. Methods to Activation License**

#### A. Automatic (Recommended)

1. Start LABEL MATRIX, choose "Activate License". Click Automatic (Recommended)

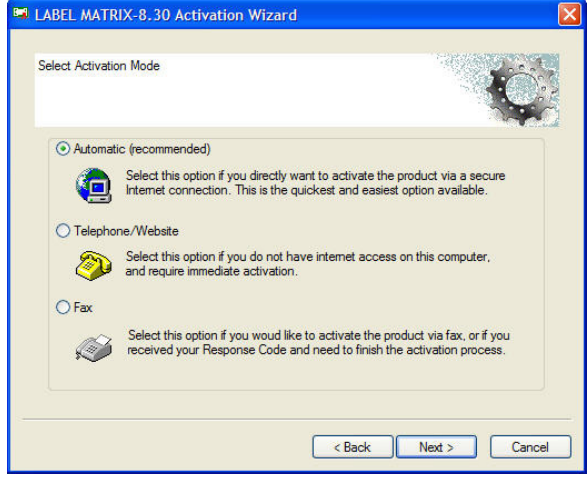

2. Fill in the User Registration and click "OK"

| ABEL MATRIX-8.3                                              | ) Activation Wizard                               | ı 🔀                                                                    |  |  |  |
|--------------------------------------------------------------|---------------------------------------------------|------------------------------------------------------------------------|--|--|--|
| User Registration<br>Welcome to User Re<br>* Required Fields | egistration. Please fill-in th                    | ne following fields and click 'OK'.                                    |  |  |  |
| First Name * Last Name *                                     |                                                   | Address Line 1*                                                        |  |  |  |
| Company Name *                                               |                                                   | Address Line 2                                                         |  |  |  |
| Email *                                                      |                                                   | City *                                                                 |  |  |  |
| Phone *                                                      | Fax                                               | State/Province Postal Code *                                           |  |  |  |
| Web site                                                     |                                                   | Country *                                                              |  |  |  |
| Type of Business / Indu                                      | ustry *                                           | Printer Brand                                                          |  |  |  |
| Number of Employees *                                        |                                                   | Operating System                                                       |  |  |  |
| Did you purchase a Sof                                       | tware Maintenance Agre                            | ement ?*<br>No                                                         |  |  |  |
| I do not wish to rece<br><u>View Priv</u>                    | ive information and spec<br>racy Policyhttp://www | ial offers from TEKLYNX.<br><u>teklynx com/top_pages/privacy.html</u>  |  |  |  |
| The information coll                                         | ected will be used for ver<br>TEKLYNX p           | rfication of your software and to notify you of any<br>roduct updates. |  |  |  |

**3**. Enter the Activation Code and click "Next". A message box will inform the status for the activation.

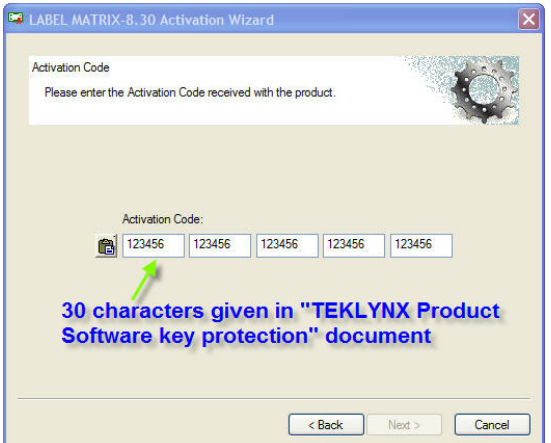

#### B. Telephone /Website

1. Click Telephone/ Website. Enter the Activation code.

| Diagon estertin                                                             | <ul> <li>Activation</li> </ul>        | Cada masiwa                                   | d with the needs                  | hust and call u                       |                      |
|-----------------------------------------------------------------------------|---------------------------------------|-----------------------------------------------|-----------------------------------|---------------------------------------|----------------------|
| riease enter tri                                                            | e Activation                          | Code receiver                                 | a with the proc                   | iuct and call y                       | our contact.         |
|                                                                             | Activation (                          | Code:                                         |                                   |                                       |                      |
| 8                                                                           | 123456                                | 123456                                        | 123456                            | 123456                                | 123456               |
|                                                                             | Challenge (                           | Code:                                         |                                   |                                       |                      |
|                                                                             | B61285                                | 374445                                        | 585822                            | 411770                                |                      |
| - Americas, A<br>- Asia :                                                   | ustralia, Nev<br><u>.teklynxfr.co</u> | v Zealand :<br><u>m/ala/</u><br>can be reache | tel. +1-414-53<br>tel. (65) 6477- | 5-6226<br>-7293 / 263<br>ent Computer | with internet access |
| <u>http://www</u><br>The link prov<br>You will need th<br>information in or | e Activation<br>der to use th         | Code, the Cha<br>is service.                  | allenge Code,                     | Product, and                          | Product Version      |

- 2. Provide both Activation Code and Challenge Code through phone or email.
- 3. Enter the Response Code as given

| 🖼 LABEL MA           | ATRIX-8.30                           | Activation                         | Wizard                           |                          |              | ×      |
|----------------------|--------------------------------------|------------------------------------|----------------------------------|--------------------------|--------------|--------|
| Response (           | Code                                 |                                    |                                  |                          |              | 200    |
| lf you ha<br>Respons | ve selected ac<br>e Code you re      | ctivation via th<br>ceived to acti | e telephone fa<br>vate the produ | x or e-mail, plea<br>ct. | se enter the |        |
|                      | Challenge Co<br>B61285<br>Response C | ode:<br>374445<br>ode:             | 585822                           | 411770                   |              |        |
| <u>e</u>             |                                      |                                    |                                  | < Back                   | Next >       | Cancel |

4. The Response Code can also obtained from the Teklynx website <u>http/www.teklynxfr.com/ala/</u>

| Product :<br>- Choose one                      | , | Version :<br>Select a product * |
|------------------------------------------------|---|---------------------------------|
| Activation code :<br>Challenge code :<br>V 2 4 |   |                                 |
| Copy the code :                                |   |                                 |

TEKLYNX NEWSLYNX is an in-house publication meant for TEKLYNX distributors and business partners. Contents are not to be quoted or reproduced without the formal written permission of TEKLYNX International